# Central de Serviços do DETRAN

## 1) Acesso de informações de Pessoa Jurídica (Empresa):

Na Central de Serviços do DETRAN/RS as empresas terão acesso a suas informações disponibilizadas pelo DETRAN/RS, para isso necessitam autorizar pessoas físicas (CPF), que irão acessar a Central de Serviços do DETRAN/RS identificadas com suas contas cadastradas no LOGIN CIDADÃO.

A) Página de entrada de Central de Serviços do DETRAN/RS Possui duas abas uma para o Cidadão e outra para a Empresa

Endereço: https://servicos.detran.rs.gov.br/login

| 🔒 Seguro   htt | ps://servicos.detran.rs.gov.br/login                                                                                                    |
|----------------|----------------------------------------------------------------------------------------------------|
| Cidadão        | Empresa                                                                                                    |
|                | Cadastro e/ou login                                                                                                    |
|                | Na Central de Serviços do Detran RS é possível acessar, de maneira rápida e segura, todos os serviços e<br>consultas disponíveis para você. |
|                | Cadastre-se e conte com mais essa comodidade que o Detran RS disponibiliza para facilitar a vida dos<br>cidadãos gaúchos.                   |
|                | Antes de começar, tenha em mãos:                                                                                                    |
|                | <ul> <li>CNH (Carteira nacional de habilitação);</li> <li>Renavam de um dos seus veículos.</li> </ul>                                       |
|                | Se não possuir os documentos acima, você pode usar:                                                                                         |
|                | <ul> <li>Uma infração;</li> <li>Um CNPJ de empresa a qual você prestará serviços.</li> </ul>                                                |
|                | Entre ou<br>Cadastre-se Cidadão                                                                                                    |
|                |                                                                                                    |

## 2) A empresa deve acessar a Central Serviços pela aba "Empresa"

Nesta página a empresa irá se cadastrar e acessar suas informações utilizando o seu Certificado Digital e-CNPJ tipo A3 padrão ICP-BRASIL.

O responsável pelo eCNPJ da empresa deverá plugar o Token USB ou SmartCard com o Certificado Digital, para realizar o processo de autenticação na aplicalção.

O sistema identificará a empresa através das informações repassadas pelo certificado, que são: o nome da empresa, o CNPJ, endereço de e-mail e permitindo acesso ao sistema.

Procedimento:

1) Inserir o Token ou SmartCard

- 2) Clicar no botão "Ativa Assinatura Digital (eCNPJ)"
- 4) Baixar o arquivo AsssinadorDigitalACRS.jnlp.

| Cidadão | Empresa                                                                                                    |
|---------|----------------------------------------------------------------------------------------------------|
|         | Conferência de Dados                                                                                                    |
|         | Na Central de Serviços do Detran RS sua empresa pode acessar, de maneira rápida e segura, todos os<br>serviços e consultas disponíveis para ela.                                             |
|         | Para isso, é necessário ativar o <b>Perfil (eCNPJ)</b> na Central de Serviços Detran e indicar um ou mais<br><b>Usuários (CPF)</b> de confiança para que realizem estes serviços e consultas |
|         | Ativar Assinatura Digital (eCNPJ)                                                                                                    |
|         | Infraestrutura de Chaves Públicas Brasileira (ICP-Brasil)                                                                                                    |

| Abrir "AsssinadorDigital | ACRS.jnlp"                                                                                                    | $\times$ |
|--------------------------|----------------------------------------------------------------------------------------------------|----------|
| Você selecionou abrir:   |                                                                                                    |          |
| 🔬 AsssinadorDigi         | talACRS.jnlp                                                                                                    |          |
| tipo: JNLP File          |                                                                                                    |          |
| de: https://secw         | eb.intra.rs.gov.br                                                                                                    |          |
| O que o Firefox deve     | fazer?                                                                                                    |          |
| O <u>A</u> brir com o:   | Java(TM) Web Start Launcher (aplicativo padrão) $\qquad \qquad \qquad \qquad \qquad \qquad \qquad \qquad \qquad \qquad \qquad \qquad \qquad \qquad \qquad \qquad \qquad \qquad \qquad$ |          |
| Salvar arquivo           | (D)                                                                                                    |          |
| Fazer isso auto          | o <u>m</u> aticamente nos arquivos como este de agora em diante.                                                                                                    |          |
|                          | OK Cancela                                                                                                    | r        |

- 5) Usuário deve executar o arquivo baixado
- 6) Executar o aplicativo AssinadorFX

| x Deseja executar este aplicativo?                                                                                                    |                  |                                      |  |  |  |
|----------------------------------------------------------------------------------------------------|------------------|--------------------------------------|--|--|--|
|                                                                                                    | Nome             | AssinadorFX                          |  |  |  |
|                                                                                                    | Editor:          | Procergs Cia de Proc de Dados do Est |  |  |  |
| 0                                                                                                    | Local:           | https://secweb.intra.rs.gov.br:443   |  |  |  |
| Este aplicativo será executado com acesso irrestrito, o que pode colocar suas informações pessoais<br>e as do computador em risco. Execute-o somente se confiar no editor e no local acima. |                  |                                      |  |  |  |
| Não mostrar novamente para aplicativos do editor e local acima                                                                                                    |                  |                                      |  |  |  |
| 1                                                                                                    | Mais Informações | Executar Cancelar                    |  |  |  |

7) Na Janela "Autenticação com Certificado Digital", selecionar o certificado e inserir a senha.

| logo<br>68 x 36 px | Autenticação com Certificado Digital |      |   |   |   |          |        |            |        |       |         |        |  |
|--------------------|--------------------------------------|------|---|---|---|----------|--------|------------|--------|-------|---------|--------|--|
|                    |                                      |      |   |   |   |          |        |            |        |       | Versão: | 1.0.50 |  |
| Certificados       | EMPRESA S.A 👻 🚰 🔂 🔤                  |      |   |   |   |          |        |            |        |       |         |        |  |
| Arquivo            |                                      |      |   |   |   |          |        |            | Certif | icado |         |        |  |
| Senha              |                                      |      |   |   |   | Autenti  | icar ( | Cancelar e | m 57 s |       |         |        |  |
|                    |                                      |      |   |   |   |          |        |            |        |       |         |        |  |
|                    |                                      |      |   |   |   |          |        |            |        |       |         |        |  |
|                    | q                                    | w    | е | r | t | У        | u      | i          | 0      | р     |         |        |  |
|                    | а                                    | S    | d | f | g | h        | j      | k          |        | EN    | TER     |        |  |
|                    | 슢                                    | Z    | х | С | v | b        | n      | m          | ,      |       | 企       |        |  |
|                    | CTRL                                 | ?123 |   |   |   | <b>(</b> |        |            | EN     |       |         |        |  |

Empresa identificada será liberada para a página seguinte.

- 8) Requisitos exigido para verificação:
- A) Navegadores:

Versão mínima suportada :

- Internet Explorer a partir do 10
- Chrome a partir do 16
- FireFox a partir do 11

Obs: Atualizar a estação de trabalho com as versões mais recentes

B) Versão atualizada do JAVA-RE na estação de trabalho
 Versão do Java instalada na estação de trabalho deve ser a partir da versão 1.8.
 Para atualização do Java acesse o site da Oracle

https://www.java.com/pt\_BR/download/

C) Ter instalado o Cryptographic Service Provider (CSP) referente ao seu certificado

O CSP é o software que permite acesso aos certificados digitais, na estação de trabalho:

Cada Autoridade Certificadora (AC) possui o CSP para acesso ao seus certificados

Acesse o site da sua Autoridade certificadora e instale o seu CSP.

#### 3) Controle autorizados acessar os dados da empresa

Nesta página a empresa visualiza as pessoas físicas que possuem autorização para acessar seus veículos e infrações.

A empresa pode Desativar e Ativar a permissão de acesso de seus representantes , através do botão Ativar.

O botão Ativo é exibido, somente quando o CPF cadastrado aceitar/confirmar o relacionamento com a Empresa, na sua conta pessoal.

Se a pessoa não deve mais acessar suas informações o vinculo pode ser excluído.

Para autorizar o CPF a consultar os veículos e infrações da Empresa, utilizar o botão "Adicionar Novo Usuário/CPF".

| EMPRESA S.A                                                       |                             |
|-------------------------------------------------------------------|-----------------------------|
| CNPJ: 00.000.000/0000-00                                          |                             |
|                                                                   |                             |
| Usuários com permissão de<br>acesso aos dados da empresa          | Adicionar Novo Usuário/CPF  |
| CPF: 000.000.000-00<br>Aguardando ativação na Central de Serviços | 🗑 Excluir Vínculo           |
| XXXXXX XXXXXX XXXXXXX<br>CPF: 000.000.000-00                      | Ativo 🛑 🍿 Excluir Vínculo   |
| XXXXXXX XXXXXXXX XXXXXXXXXXXXXXXXXXXXX                            | Ativo 💶 🗍 🗑 Excluir Vínculo |
|                                                                   |                             |

## 4) Adicionar novo usuário/CPF

Para autorizar CPF deve ser informado um CPF válido. O sistema verifica se este CPF já está cadastrado na Central de Serviços.

Se estiver cadastrado o sistema exibe o nome da pessoa para facilitar a conferência.

Se não tiver cadastrado somente será exibido o número do CPF

A) Informe o número do CPF e clique no botão "Localizar"

| Adicionar Novo Usuário/CPF                                                                                                    |  |  |  |  |  |
|----------------------------------------------------------------------------------------------------|--|--|--|--|--|
| CPF Localizar                                                                                                    |  |  |  |  |  |
| <b>Importante.</b><br>Usuário só estará disponível para empresa quando tiver feito seu cadastro<br>no <b>Login Cidadão</b> e tiver ativado sua conta na Central de Serviços<br>Detran. |  |  |  |  |  |
| Adicionar                                                                                                    |  |  |  |  |  |

 B) Para confirma autorização é necessário clicar no botão "Adicionar". Se o CPF já estiver cadastrado na Central de Serviços o nome do cidadão será exibido

| Adicionar Novo Usuário/CPF                 |  |  |  |  |
|--------------------------------------------|--|--|--|--|
| CPF 000.000-00 Localizar                   |  |  |  |  |
| xxxxxxxx xxxxxxxx xxxxxxxxx CPF:000.000-00 |  |  |  |  |
| Adicionar                                  |  |  |  |  |

## 5) Como cidadão confirma o seu vinculo com a empresa:

Para confirmar o vínculo o cidadão deve entrar na Central de Serviço com sua conta pessoal, se ainda não possui conta deverá criar sua conta.

A) Na Central de Serviços na página inicial, será exibido na barra geral um ícone, demonstrando que ele possui um relacionamento disponível com uma empresa, clicando no ícone, ele será direcionado para a página de confirmação de relacionamento com a Empresa.

| nicial | Cidadão Xxxxxxxxxxxxxxxxxxxxxxxxxxxxxxxxxxxxx | 💼 🖍 CNPJ 🕞 Imprimir 🕞 Sair                  |
|--------|-----------------------------------------------|---------------------------------------------|
|        |                                               | Situação do cadastro em 07/04/2017 15:54:04 |
| 8      | Cidadão XXXXXXXXXXXXXXXXXXXXXXXXXXXXXXXXXXXX  | Todas as Infrações/Multas do CPF            |
| ۵=     | Minha Habilitação                             |                                             |

O Cidadão pode ter relacionamento com uma (1) ou mais empresas, para aceitar ele deve clicar no icone "vincular"

B) Na página de empresas vinculada o cidadão visualizará as empresa que ele possui relacionamento e controlará se deseja aceitar se vincular com a empresa ou excluir esse vinculo.

| nicial 🕘 Cidadão Xxxxxxx Xxxxxxxxx | 유ス CNPJ 🕞 Imprimir 🕞 Sair                   |
|------------------------------------|---------------------------------------------|
|                                    | Situação do cadastro em 07/04/2017 15:36:20 |
| Empresa(s) Vinculada(s)            |                                             |
| Empresa S.A.                       | Vincular 🛥 🛛 🍿 Excluir Vínculo              |
| CNPJ: 00.000.000/0000-00           |                                             |

C) Com vínculo confirmado, o nome da empresa passa a ser um link que acessa a página de informações da empresa (CNPJ).

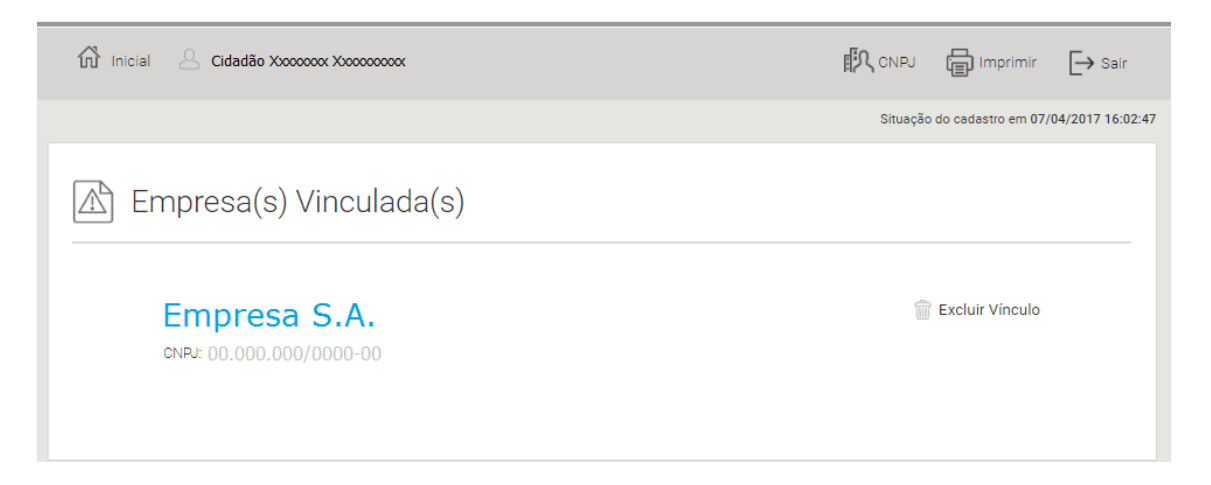

D) Na página inicial da empresa, será possível buscas as informações de veículos e infrações registradas para a empresa.

| >> CNPJ                     | Situação do cadastro em 07/04/2017 16:10:48                            |
|-----------------------------|------------------------------------------------------------------------|
| EMPRESA S.A                 |                                                                        |
| Es Veículos                 | Infrações/Multas                                                       |
| Busca veículos por:         | Busca infrações/multas por:                                            |
| RENAVAM                     | Código do Órgão Fiscalizador                                           |
| Chassi                      | Série                                                                  |
| Número do Motor             | INFRAÇÕES/MULTAS DO CNPJ<br>Nenhuma infração registrada para este CNPJ |
| + TODOS OS VEÍCULOS DO CNPJ |                                                                        |

### Siglas:

**AC**: Autoridade Certificadora

**CSP:** Cryptographic Service Provider, é o software que permite acesso aos certificados digitais, na estação de trabalho, as Autoridades Certificadoras fornecem os componente para necessários para autentificação.

**e-CNPJ:** é um documento eletrônico em formato de certificado digital (versão digital do CNPJ). Ele garante a autenticidade e integridade das transações realizadas na internet por pessoas jurídicas.

**e-CNPJ tipo A3**: tem validade de até 3 anos e oferece maior segurança, pois o certificado digital é gerado, armazenado e processado em um Token USB ou SmartCard, permanecendo inviolável e único. Apenas o detentor da senha de acesso, criada no momento da emissão, pode utilizar o certificado.

**ICP-Brasil**: Infraestrutura de Chaves Públicas Brasileira (ICP-Brasil)